## ¿CÓMO HACER UNA INFOGRAFÍA EN CANVA?

Según las herramientas antes mencionadas, vamos a ver como es el proceso para hacer una infografía a través de Canva.

 Para comenzar a utilizar Canva tienes que crear una cuenta, es muy fácil solo tienes que entrar a la página <u>https://www.canva.com/</u>. Para iniciar tenemos que llevar a cabo el registro, y puede ser a través de la cuenta de Facebook o de Gmail, o directo en Canva.

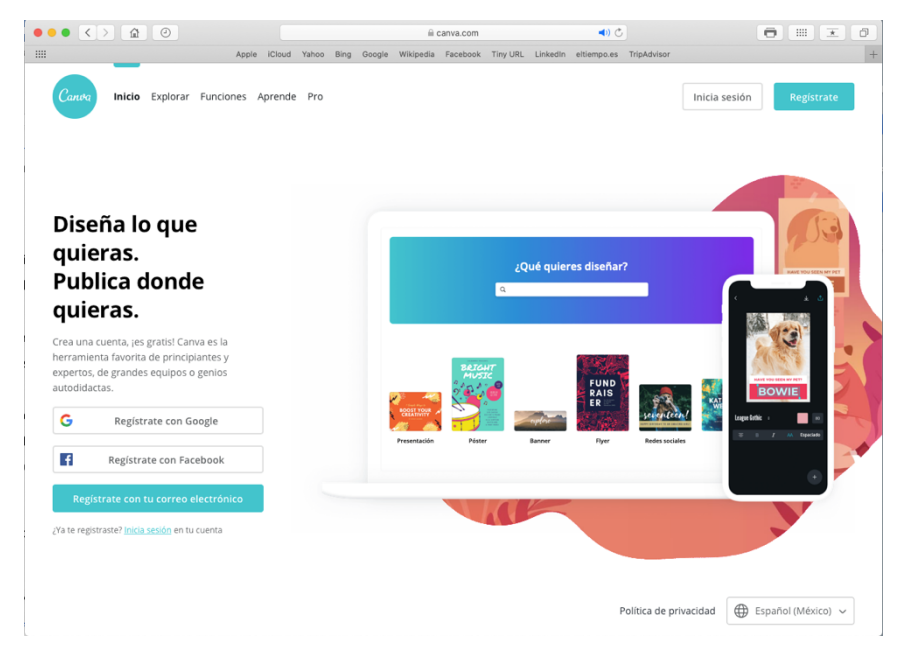

 En esta plataforma encontrarás una gran variedad de plantillas que podrás utilizar para crear tu infografía. El primer paso es seleccionar una que sea de tu agrado o empezar a diseñar una desde cero.

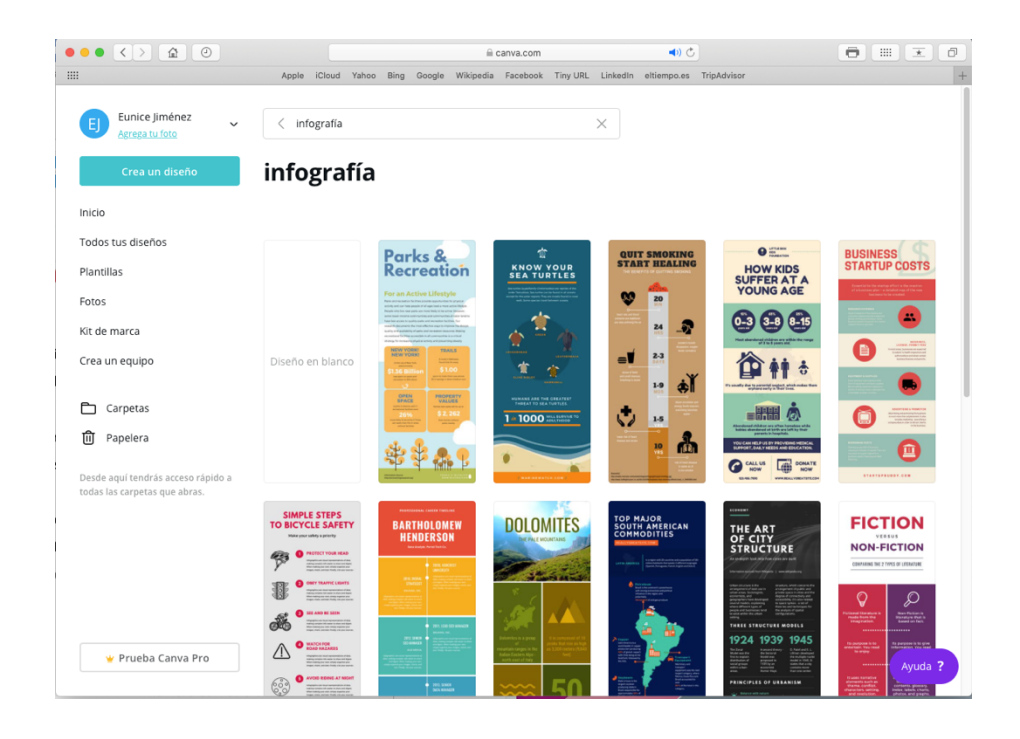

En Canva existen diferentes tipos de infografía, podrás seleccionar una en negocios, cronología, educación o procesos, por mencionar algunas.

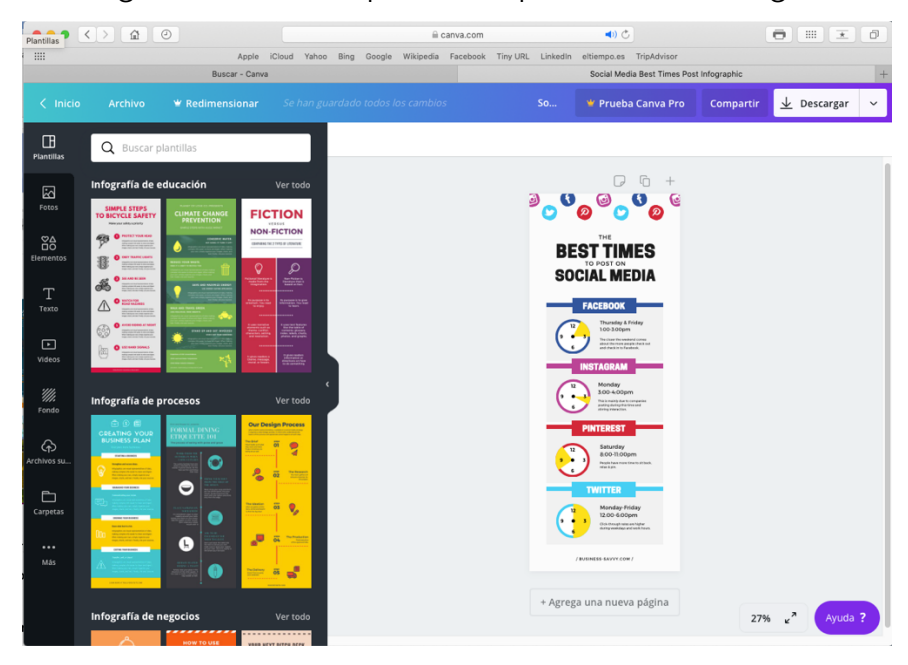

3. En Canva existen múltiples opciones para agregar elementos a tu infografía como iconos, ilustraciones, fotos, entre otras cosas. Agrega los que te sean útiles para darle sentido a tu infografía.

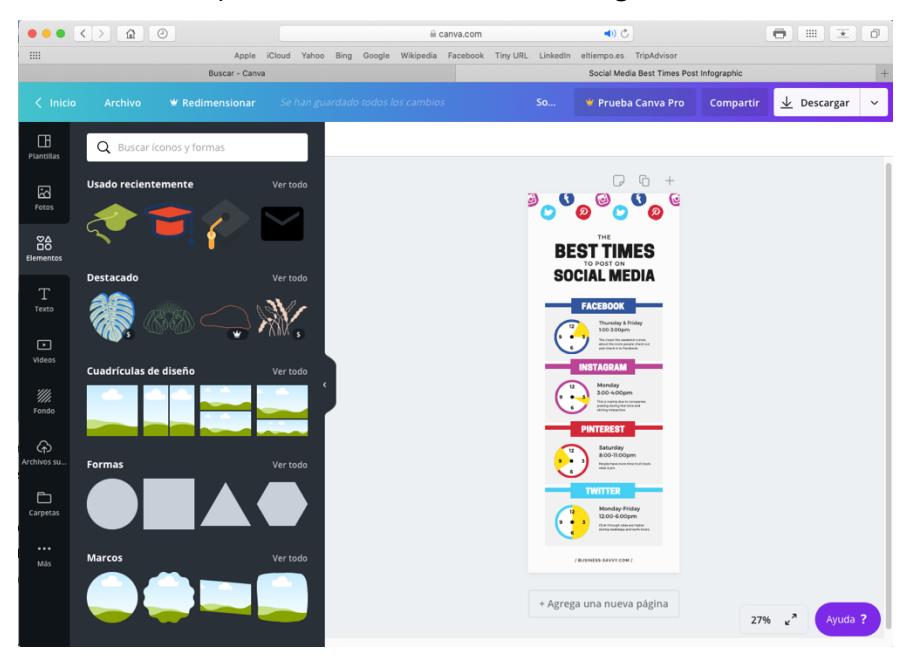

4. Agrega la información, cambia la tipografía del texto, los colores, el tamaño, juega con todas las opciones que la plataforma te ofrece.

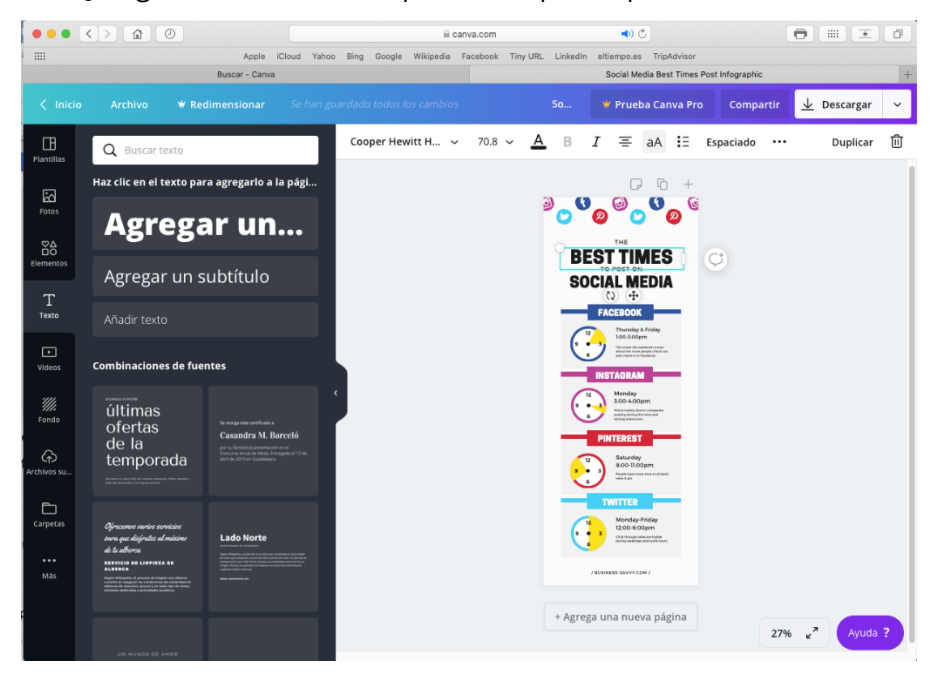

5. Al finalizar la infografía tienes la opción de guardar, compartir o imprimir. Elige la que necesites.

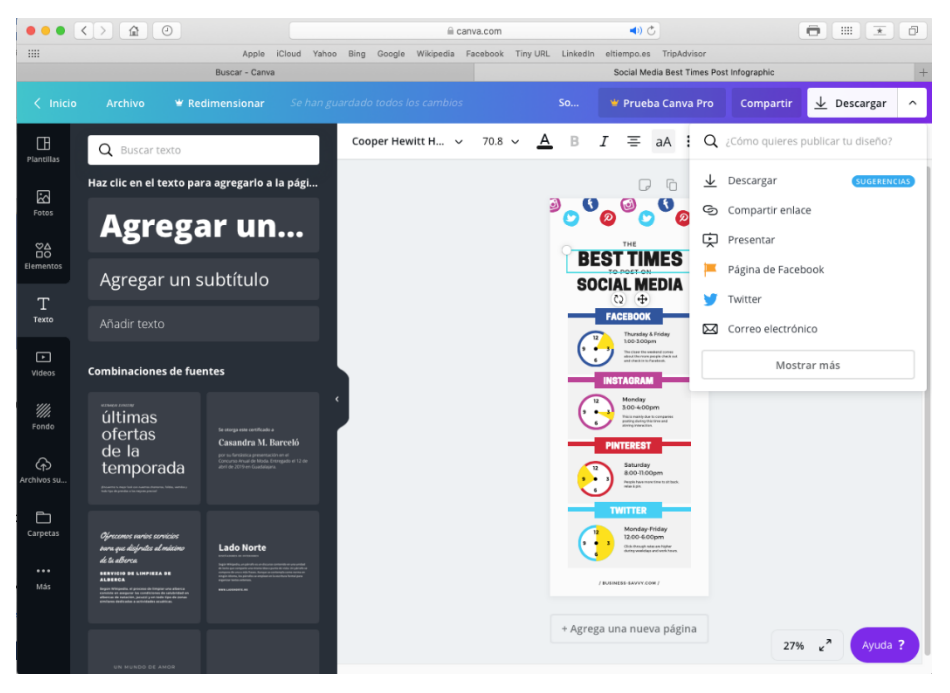